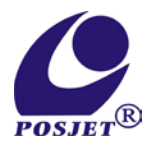

# MD-998 電子發票機

| _                                             | 目錄                                                 |                                      |      |  |
|-----------------------------------------------|----------------------------------------------------|--------------------------------------|------|--|
| 本機特點/系統規格                                     |                                                    |                                      | P.2  |  |
| 一、 鍵盤排列說明                                     |                                                    |                                      | P.3  |  |
| 二、 設定操作說明                                     |                                                    |                                      | P.4  |  |
| 統一編號設定<br>日期/時間調整<br>機號設定<br>稅額方式設定<br>設定註記資料 | 部門名稱設定<br>清除已設定資料<br>發票使用中號碼顯示<br>傳輸設定資料<br>設定標語資料 | 部門單價單位代碼<br>更改密碼<br>稅籍編號設定<br>列印設定資料 | 馬設定  |  |
| 三、使用操作說明                                      |                                                    |                                      | P.8  |  |
| 發票格式介紹                                        | 發票開立流程                                             | 發票開立範例                               |      |  |
| 四、結帳功能說明                                      |                                                    |                                      | P.15 |  |
| 列印各部門結帳表                                      | 清除各部門結帳表                                           | 作廢已開立完成之發票                           |      |  |
| 五、附註設定功能總表 /說明                                |                                                    |                                      |      |  |
| 六、螢幕顯示訊息                                      |                                                    |                                      | P.17 |  |
| 七、愛心捐贈碼                                       |                                                    |                                      | P.18 |  |
| 八、服務保證書                                       |                                                    |                                      | P.19 |  |

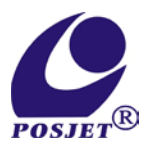

4.

## 本機特點

- 1. 部門設定 300 個產品類別內建
- 2. 品名設定 8 個中文字(16 個英/數字)
- 3. 單價設定 整數 6 位/小數點 2 位;開放單價可輸入 8 位數(含小數點 2 位)
  - 最大數量 6 位
- 5. 最大金額 8 位(單筆金額須小於百萬元)
- 6. 列印各部門結帳表
- 7. 營業稅額[外加]/[內含]/[免稅] 設定
- 發票抬頭/部門名稱/單位/單價之設定,可由電腦特定軟體編輯,透過RS-232 資料直接傳輸, 無須查表逐字輸入,已可選擇由鍵盤查表(自碼)輸入。
- 9. 發票附註功能設定 如:發票有誤請於七日內提出...等內容設定
- 10. 不須外接電腦,單機即可操作。
- 11. 節省會計謄寫發票時間及人力,列印速度快。

# 系統規格

## PROCESS 鍵盤 + 熱感印表機 PK-109

- 1. 電源 AC+ 110V Input/DC 9V Output
- 2. 顯示 10 位高亮度 LED 顯示
- 按鍵 採用高品質大型按鍵/35 鍵
- 4. 發票格示 電子式發票
- 5. 紙張尺寸 2 inch【寬 58mm/直徑 50mm】
- 6. PROCESS 鍵盤 170mm×65mm×190mm(W×L×H)
- 7. PK-109 熱感印表機 105mm×189mm×66.5mm(W×L×H)

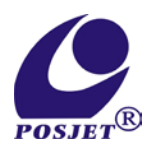

一.鍵盤說明:

| <u>鍵 盤 排 列 方 式</u> |        |       |     |     |        |     |
|--------------------|--------|-------|-----|-----|--------|-----|
| 門 001              | 部門 006 | 設 定   | 細目帳 | 錢櫃  | 部門 xxx | 統編  |
| A                  | F      | _     | -   | 大小寫 | W      | 卡號  |
| 部門 002             | 部門 007 | 7     | 8   | 9   | 結帳     | 免 稅 |
| В                  | G      | K     | 0   | S   | X      | Y   |
| 部門 003             | 部門 008 | 4     | 5   | 6   | 本單     | 折 讓 |
| C                  | Н      | L     | Р   | Т   | 作廢     | Z   |
| 部門 004             | 部門 009 | 1     | 2   | 3   | 英/數    | 清除  |
| D                  | I      | Μ     | Q   | U   | 切換     | 修改  |
| 部門 005             | 部門 010 | *     | 0   | •   | 公网     | 当上  |
| E                  | J      | - • • | R   | V   |        | Π   |

| 按鍵別      | 按鍵說明                          |
|----------|-------------------------------|
| 部門鍵      | 部門鍵 部門 001-部門 010, 各部門設定, 索引用 |
| 部門 XXX 鍵 | 部門011-部門300,各部門設定,索引用         |
| 總計鍵      | 總計顯示/確認以輸入資料                  |
| 數字鍵      | 數字鍵 /0123456789,輸入數字          |
| *        | 數量(乘)                         |
| •        | 小數點/待機啟動                      |
| 細目帳鍵     | 列印已開立發票明細                     |
| 錢櫃控制鍵    | 外接錢櫃時,開啟錢櫃鍵                   |
| 統一編號鍵    | 客戶統一編號/信用卡號碼                  |
| 結帳鍵      | 各部門結帳表列印                      |
| 免稅鍵      | 稅額外加/內含設定/免稅設定                |
| 本單作廢鍵    | 取消待機休眠/各項設定返回/放棄開立本張發票        |
| 折讓鍵      | 單品折讓%或金額                      |
| 英/數切換鍵   | 設定資料英/數切換                     |
| 清除修改鍵    | 清除細目帳或部門結帳表/修改輸入之數字           |

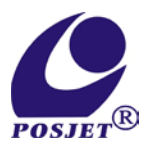

二、設定操作說明

## 欲進入設定功能時需先通過四位數密碼,才能開始各項設定功能。

首先在螢幕顯示時間模式之下,按設定並輸入四位數密碼<原始密碼[000]。,螢幕顯示"FSET UP"即可開始各項功能設定。

※過程如有輸入錯誤按清除修改即可,欲離開功能設定請按本單作廢即可

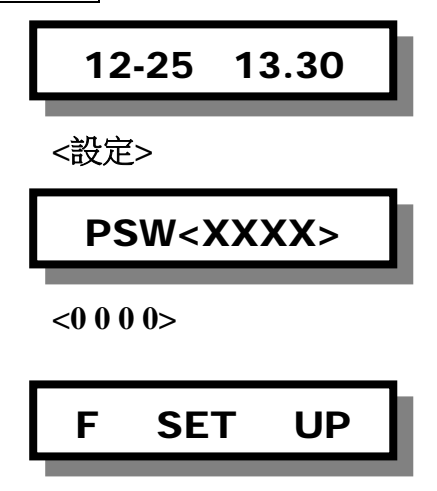

部門名稱設定

※可設定 300 個部門名稱,中文字最多8個;英文最多16個。

==螢幕顯示"F SET UP"按<1>進入部門名稱設定功能。==

螢幕顯示所要設定的部門部門 0001,輸入所要設定的品名:傳真紙(經查表得知 BIG-5 碼為 [B6][C7][AF][75][AF][C8]其餘空白字元為[20]),

| 螢幕顯示"001 | CH0_20" 輸入 | B 6 | 總計螢幕顯示"001 | CH1_20"翰入 C | 7 總計  |
|----------|------------|-----|------------|-------------|-------|
| 螢幕顯示"001 | CH2_20"輸入  | ΑF  | 總計螢幕顯示"001 | CH3_20"输入7  | 5 總計  |
| 螢幕顯示"001 | CH4_20"輸入  | AF  | 總計螢幕顯示"001 | CH5_20"輸入C  | 8 總計  |
| 本單作廢,回貨  | 螢幕顯示"F1    | DP  | IN"换下一部門輸入 | 、待所有部門設     | 定完成後, |
| 請再按本單作應  | 廢離開本項功能    | -   |            |             |       |

※ 過程輸入錯誤可按清除修改重新輸入或本單作廢回上一層選項

## 設定[註記]資料

目的:設定[註記]欄<部門401-部門405>的資料

==設定方式與[部門名稱]設定方式相同==

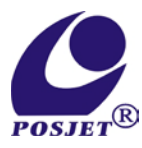

### 部門單價/單位代碼設定

※可設定 300 個部門的單價及單位字碼(請先查詢 BIG-5 碼) 單價:6 位整數/2 位小數 單位字碼:2 個中文字(請查詢 BIG-5 碼) ==螢幕顯示"F SET UP"按 2 進入本功能。== 例:設定部門 001,單價為"10.5",單位為"個"(BIG-5 碼為<AD><D3>) 螢幕顯示"F2 DP IN"請按要設定的部門部門 001,螢幕顯示"001 "輸入要設定的單價 10 . 5 總計,螢幕顯示"001 UTO\_20",輸入要設定之字碼 AD 總計 D3 總計,螢幕顯示"F2 DP IN"換下一部門輸入,待所有部門設定完成後,請再按本單作廢離開本項功能 ※ 過程輸入錯誤可按 清除修改 重新輸入或 本單作廢 回上一層選項

發票抬頭設定

※請先查詢 BIG-5 碼)

第1-3項最多輸入16個中文字 第4項統一編號為8位數字

==螢幕顯示"F SET UP"按3進入發票抬頭設定功能。==

螢幕顯示"TIL SET "

1.抬頭:(例:明 <A9> <FA> 典 <A8> <E5>)

請按 [] 總計 輸入後顯示"TIL 01\_20"輸入 [A] 20 總計, 螢幕顯示"TIL 02\_20" 輸入 [] A 總計螢幕顯示"TIL 03\_20"輸入 [A] 20 總計"TIL 04\_20"輸入 [] 5 總計...依序將代碼輸入, 即完 成公司名稱設定,完成後請按本單作廢, 螢幕返回"TIL SET "

2.地址:(例: 台<A5><78> 中<A4><A4>)

請按2 總計 輸入後顯示"ADD 01\_20"輸入 45 總計, 螢幕顯示"ADD 02\_20" 輸入 78 總計 螢幕顯示"ADD 03\_20"輸入 4 總計"ADD 04\_20"輸入 4 總計…依序將代碼輸入, 即 完成公司地址設定,完成後請按本單作廢, 螢幕返回"TIL SET "

3.電話:(例: 0<30>1<34>2<32>3<33>4<34>5<35>)

請按3 總計輸入後顯示"TEL 01\_20"輸入30 總計,螢幕顯示"TEL 02\_20" 輸入31 總計螢幕顯示"TEL 03\_20"輸入32 總計"TEL 04\_20"輸入33 總計"TEL 05\_20"輸入34 總計"TEL 06\_20"輸入35 總計...依序將代碼輸入,即完成公司電話設定,完成後請按本單作廢 螢幕返回"TIL SET "

4.公司統編:(例 97405484)

請按 4 總計(螢幕顯示"TPXXXXXXX")請按<u>清除修改(螢幕顯</u>示"TP00000000")輸入 9 7 4 05 4 8 4 總計(螢幕返回"TIL SET "),完成後請按本單作廢,螢幕返回時間狀態後即完成

5

第

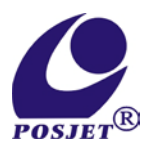

#### 日期與時間

網路連線後,本機自動調整正確時間

#### 機號設定

==螢幕顯示"F SET UP"按6進入機號設定功能。== 螢幕顯示"MN.MD001 "按清除修改螢幕顯示"MN. "將欲設定之機號輸入,按取消上筆 切換英數字,設定完畢按總計即可。

### 更改密碼

==螢幕顯示"F SET UP"按7進入更改密碼功能。== 螢幕顯示"PSW<0000>"按清除修改登幕顯示"PSW < >"輸入4位欲設密碼後按總計即可

作廢已開立之發票

==螢幕顯示"F SET UP"按 ⑧進入本功能。== 螢幕顯示"XXX\_XX\_XX"依序輸入發票上之 年 / 月 / 日 總計 輸入欲作廢之發票號碼(含兩位英文字母共十碼) 總計 (螢幕顯示: "WAIT UP…" "CANCEL OK")返回時間狀態即完成

上一期未使用之空白發票作廢處理

**單月5日螢幕顯示 UNINV SET9(確認清除上月剩餘發票)** ==螢幕顯示 F SET UP"按9進入本項功能。== 螢幕顯示"T00000000"按清除修改螢幕顯示"T "依序輸入稅籍編號共9位數, 輸入完畢請按總計即完成。

### 稅額 外加/內含/完全免稅 設定

目的:設定營業稅額為[外加]、[內含]、[完全免稅]方式呈現 ==螢幕顯示"F SET UP"按免稅進入本功能設定。== 螢幕顯示"TAX ADD 0"按[0]為稅額外加;按[1]為稅額內含;按[2]為完全免稅 輸入完畢請按總計即可

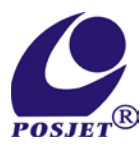

#### 索取發票字軌號碼

新機/已無號碼/單月1日(螢幕顯示"NO NUM ERR")

==螢幕顯示"F SET UP"按統一編號進入本功能設定。==

螢幕顯示 "CHECK OK"後,返回時間狀態,即索取完成(每次索取 50號,最多可索取 300號)

## 傳輸設定資料

目的:藉由電腦將設定資料內容透過 RS-232 直接傳輸至 PROCESS 鍵盤

【傳輸內容:公司抬頭//部門名稱//單價/單位名稱】

步驟 1.開啟本機專用下載軟體,選擇機型,將欲設定資料輸入後並儲存

步驟 2.將下載專用線接於電腦與 PROCESS 鍵盤,並開啟鍵盤電源

步驟 3.==螢幕顯示"F SET UP"按部門 001 至接收資料狀態==

PROCESS 鍵盤螢幕顯示"DOWNLOAD"後,點選電腦端下載軟體上之下載設定資料 再點選 確定,待跑馬燈結束後螢幕顯示"RECIVE OK"即表示已下載完成

## 列印設定資料

目的:列印各部門的設定資料

==螢幕顯示"F SET UP"按部門002 進入本功能== 螢幕顯示"P SET DATA"即自動列印出已設定資料 【公司抬頭//部門名稱//單價/單位代碼】列印完成後自動離開本功能

### 設定[標語]資料

例如:[發票有誤請於次月5日前提出] 在列印發票內容結束前,將列印於最後一行 ==螢幕顯示"F SET UP"按部門005 進入本功能== 將事前查詢的 BIG-5 碼逐一輸入(方式同部門名稱設定)

螢幕顯示"MEMOSET"按1 總計為第一行資料(16個中文字或8個英數字)

按2 總計為第二行資料(16 個中文字或 8 個英數字)

按 3 總計為第三行資料(16 個中文字或 8 個英數字)

※ 欲離開本功能設定請按本單作廢

設定[電子發票明細列印]

==螢幕顯示"F SET UP"按部門 004 進入本功能== 螢幕顯示"MEMO OUT "輸入 0 為關閉,若輸入 1 為開啟。 說明:關閉時,無打統編時不列印消費明細,開啟時,有無打統編均會列印消費明細 第 頁 7

POSJET®

MD-998

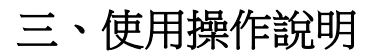

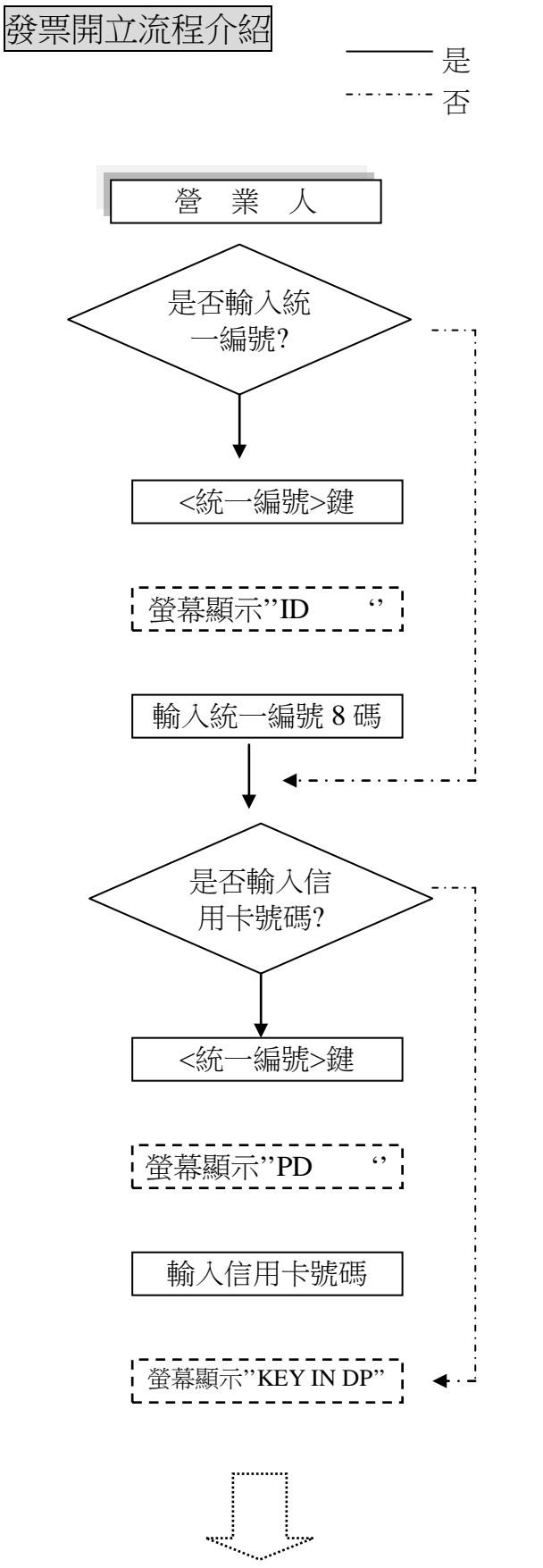

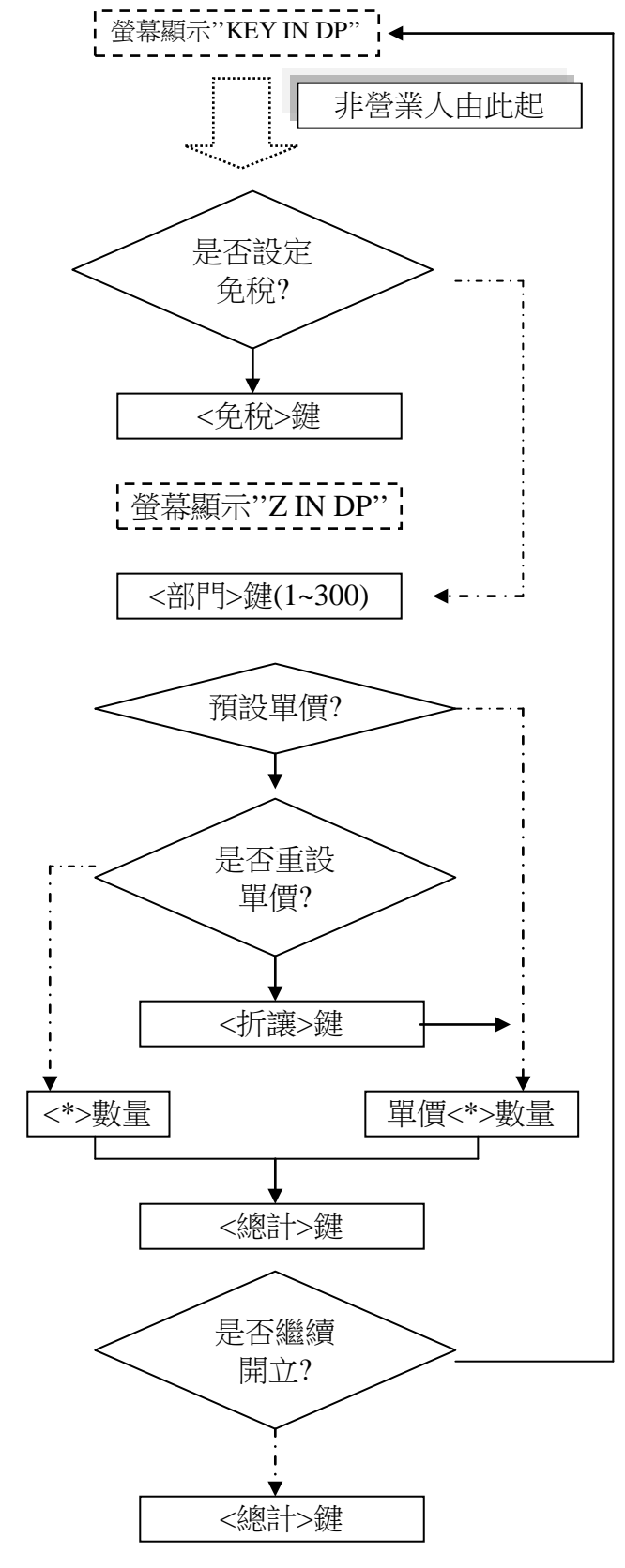

第8頁

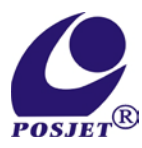

# 開立發票範例

#### (1) 營業人(公司行號)<開放金額/未設定單價>

例:公司統一編號為 89983095 購買結帳紙 20 盒/1 盒 50 元 色帶 10 個,1 個 300 元

| 按 統一編號              |
|---------------------|
| 螢幕顯示"ID "           |
| 按 89983095          |
| 螢幕顯示 "ID 89983095 " |
| 按 總計                |
| 螢幕顯示"DEP NUM IN"    |
| 按 部門 001            |
| 螢幕顯示"001 "          |
| 按 50 🗶 20           |
| 螢幕顯示"001 50×20"     |
| 按 總計                |
| 螢幕顯示"001 1050"      |
| 按 部門 002            |
| 按 300 🗶 10          |
| 螢幕顯示 "002 300×10'   |
| 按 總計                |
| 螢幕顯示"002 4200"      |
| 按 總計                |
| 用立完成                |

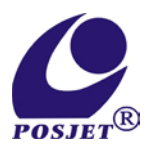

### (2) 非營業人(個人)<固定金額已設定單價>

例:買受人為個人則不需輸入統一編號購買結帳紙5盒,1盒50元,色帶2個,1個300元

| 按  | 部門0  | 01   |        |
|----|------|------|--------|
| 螢  | 幕顯示  | "001 | 50"    |
| 按  | * 5  |      |        |
| 螢  | 幕顯示  | "001 | 50×5"  |
| 按  | 總計   |      |        |
| 螢  | 幕顯示  | "001 | 263"   |
| 按  | 部門 0 | 02   |        |
| 按  | 300  |      |        |
| 按  | * 2  |      |        |
| 螢  | 幕顯示  | "002 | 300×2" |
| 按  | 總計   |      |        |
| 螢  | 幕顯示  | "002 | 893"   |
| 按  | 總計   |      |        |
| 開_ | 立完成  |      |        |

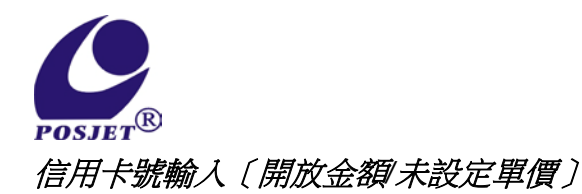

例:消費者結帳時利用信用卡付款,輸入統一編號及信用卡號碼 公司統編: 89983095 信用卡號碼: 1234567890123456(可輸入 1-16 碼) 購買電腦磁片 10 盒,1 盒 200 元 按 統一編號 螢幕顯示 "ID •• 按89983059 按 總計 螢幕顯示"DEP NUM IN " 按 統一編號 螢幕顯示 "PD •• 按 1234567890123456 螢幕顯示 "6547890123456" 按 總計 螢幕顯示"DEP NUM IN " 按部門003 按 200 \* 10 按 總計 螢幕顯示"003 2100" 按 總計 開立完成

POSJET®

MD-998

### (4)<折讓>鍵

例:客戶統編:51125601 購買影印紙1箱,1箱800元 折讓100元時 按 統一編號 " 螢幕顯示"ID 按 51125601 按 總計 螢幕顯示"DEP NUM IN " 按 部門 004 螢幕顯示 "004 •• 按800 螢幕顯示 "004 840" 按 折讓 螢幕顯示 "DIS •• 按100 按 總計 螢幕顯示 "004 740" 按 總計

開立完成

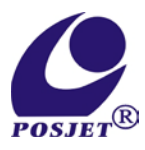

#### (5) <部門XXX>鍵 使用 [開放金額/未設定固定單價]

本機共有 300 個部門,部門 001-部門 010 為常用部門,部門 011-部門 300 為複合鍵

例:客戶統編:56706458 購買印表機一台 4500 元 設定於<部門060> 按 統一編號 螢幕顯示"ID 按56706458 按 總計 螢幕顯示"DEP NUM IN" 按 部門 XXX 按 060 螢幕顯示 "060 ,, 按 4500 螢幕顯示 "060 4725" 按 總計 總計 開立完成

(6)<錢櫃控制>鍵 如有加裝錢櫃,在無銷售而需要打開錢櫃時,按 錢櫃控制 鍵即可打開

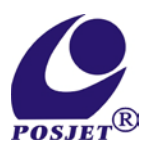

#### (7)<免稅>鍵 使用 [開放金額|未設定單價]

銷售時某些應稅商品改為免稅商品,取消請用清除修改鍵

例:客戶統編: 89983095

購買15吋'彩色螢幕一台,此商品免稅

 按 統一編號

 螢幕顯示"ID
 "

 按 ⑧ ⑨ ⑧ ⑧ ⑨ ⑨ ⑧ ⑨ ⑨ ⑨
 ⑨ ⑨ ⑨ ⑨ ⑨ ⑨

 按 廖 ⑨ ⑨ ⑨ ⑧ ⑨ ⑨ ⑨ ⑨ ⑨ ⑨
 ⑨ ⑨ ⑨ ⑨ ⑨

 按 總計
 螢幕顯示 "DUTY FREE "

 按 部門 006

 螢幕顯示 "006
 "

 按 創 ⑨ ⑨ 0

 按 創 ⑨ 0

 按 部門 006

 螢幕顯示 "006
 4500"

 按 總計

 螢幕顯示 "006
 4500"

 按 總計

 螢京原示 "006
 4500"

#### (8)<本單作廢>鍵 使用 [固定金額/已設定單價]

在開立發票過程中,客戶要求取消交易 例:客戶統編: 89983095 購買色帶 10 個,1 個 300 元,取消交易 按 統一編號 螢幕顯示"ID ,, 按89983059 按 總計 螢幕顯示"DEP NUM IN" 按 部門 002 螢幕顯示 "002 ,, 按300 \* 10 按 總計 螢幕顯示 "002 300X 10" 按 總計 按 本單作廢 即取消交易

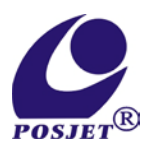

## 四、結帳功能說明

列印各部門日結帳表

==螢幕顯示"F SET UP"按結帳即開始列印== 螢幕顯示"PRINT FILE" ※列印完成自動離開本功能

## 清除各部門日結帳表

==**螢幕顯示"F SET UP"按清除修改**== 螢幕顯示"CLEAR MODE" 按結帳 螢幕顯示"CL TOTAL"即清除 ※ 清除完成自動離開本功能

列印所開立之發票字軌明細

==螢幕顯示"F SET UP"按細目帳即開始列印== 螢幕顯示"PRINT LIST" ※列印完成自動離開本功能

清除所開立之發票字軌明細

==螢幕顯示"F SET UP"按清除修改==
 螢幕顯示"CLEAR MODE"
 按細目帳
 螢幕顯示"CL LIST"即清除
 ※ 清除完成自動離開本功能

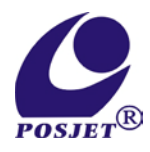

# 五、附註設定功能總表

| 項目                           | 功能說明                          |
|------------------------------|-------------------------------|
| [設定]+密碼+[1]                  | 部門名稱設定(中文8個字;英文16個字)          |
| [設定]+密碼+[2]                  | 部門單價/單位設定單價:7位數+2位小數:2中文 BIG碼 |
| [設定]+密碼+[3]                  | 公司名稱/地址/電話/統編 設定              |
| [設定]+密碼+[4]                  | 日期/時間 設定                      |
| [設定]+密碼+[6]                  | 機號 設定                         |
| [設定]+密碼+[7]                  | 密碼變更                          |
| [設定]+密碼+[8]                  | 作廢已開立之發票                      |
| [設定]+密碼+[9]                  | 作廢上期未使用之空白發票                  |
| [設定]+密碼+[・]                  | 最大金額設定                        |
| [設定]+密碼+[部門 001]             | 傳輸設定資料 抬頭/品名/單價/單位代碼          |
| [設定]+密碼+[部門002]              | 列印設定資料 抬頭/品名/單價/單位代碼          |
| [設定]+密碼+[部門004]              | 列印消費明細開啟/關閉                   |
| [設定]+密碼+[部門005]              | 標語 設定                         |
| [設定]+密碼+[部門007]              | 本機版本顯示                        |
| [設定]+密碼+[部門010]              | USB 連線                        |
| [設定]+密碼+[免稅]                 | 稅額外加(0)或內含(1)或完全免稅(2) 設定      |
| [設定]+密碼+[結帳]或[細目帳]           | 列印各部門日結帳表/所開立之發票字軌明細          |
| [設定]+密碼+[清除] +[結帳]或<br>[細目帳] | 清除各部門日結帳表/清除所開立之發票字軌明細        |
| [設定]+密碼+[統一編號]               | 索取字軌號碼每次索取 50 號 最多可索取 300 號   |
| [設定]+[統一編號]                  | 查詢已索取之發票張數                    |
| [設定]+ 密碼+[折讓]                | 設定個別部門折讓%(0)或個別部門折讓(1)        |
|                              |                               |
|                              |                               |
|                              |                               |

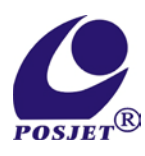

# 六、螢幕顯示訊息

| 訊息         | 狀態說明                     |  |  |
|------------|--------------------------|--|--|
| SDCARD ERR | SDCARD 異常                |  |  |
| SYSTEM ERR | 此機尚未啟用或未輸入正確使用者統一編號      |  |  |
| UNINV SET9 | 未作廢上期未使用之空白發票            |  |  |
| NO INV NUM | 未索取字軌號碼或所索取之號碼已使用完畢      |  |  |
| PRT ERR    | 印表機無電源/未連線/無紙/卡紙         |  |  |
| WIFI INIT  | WIFI 尚未連線                |  |  |
| NET ERR    | WIFI 已連線,但外網或 SERVER 未連線 |  |  |
| AESVEV EDD | 使用者種子密碼未開通(此種子密碼為申辦      |  |  |
| ALSKET EKK | 時財政部核發)                  |  |  |
| DUTY FREE  | 登打免稅發票                   |  |  |

注意事項:

- 1. 電子發票上傳規定,電子發票開立完成後需在 48 小時內上傳完畢,請注意 WIFI 連線狀態
- 網頁正式網址: https://eplatform.tradevan.com.tw/EINV/Login.aspx
   網頁測試網址: https://eplatform.tradevan.com.tw:8080/EINV/ Login.aspx

MD-998 上傳設定 伺服網址: bdr.tradevan.com.tw 伺服網址 1: EINV\_POSJET(正式)

EINV\_POSJET\_TEST(測試)

MD-998 愛心捐贈碼

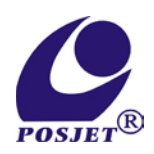

| 社福團體名稱                    | 編號     | 愛心捐贈碼  |
|---------------------------|--------|--------|
| 財團法人千佛山慈善基金會              | 885    | 885    |
| 財團法人博幼社會福利基金會             | 131    | 131    |
| 中華民國無障礙科技發展協會             | 888    | 888    |
| 財團法人台南市私立天主教瑞復社會福利基金<br>會 | 52099  | 52099  |
| 財團法人雅文兒童聽語文教基金會           | 889881 | 889881 |
| 財團法人台北市私立雙連視障關懷基金會        | 520    | 520    |
| 中華民國運動神經元疾病病友基金會          | 621    | 621    |
| 財團法人創世社會福利基金會             | 919    | 919    |
| 中華民國老人福利推動聯盟              | 999    | 999    |
| 財團法人犯罪被害人保護協會             | 5850   | 5850   |

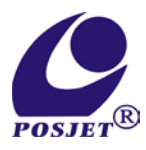

## 服務保證書

產品型號:□MD-998 電子發票機

產品機號:

出廠日期: 年 月 日

- ※ 需要維修服務時請送回維修服務處,並請詳閱以下保證條款說明
- 1. 本保證書係本公司銷售之商品,提供完善售後服務憑證。
- 2. 本產品已鍵入電腦檔案管理,可享有一年回廠服務保證。

(印表機內之印字頭、馬達除外)

- 3. 本產品在保證期間內本公司提供免費維修服務。但下列情況本公司得酌收材料工本費:
  - 使用不當或自行拆修添附修改或運輸不慎造成者。
  - 零配件耗材或自然磨損者。
  - 天然災害或鼠害雷擊所導致之損壞者。
  - 未按規定之電源電壓使用損壞者。
- 超過保證期間者,本公司仍提供最佳之售後服務,但為能提供您更長久的服務,本公司需酌 收維修費用,敬請配合。
- 5. 以上所述之維修內容均需回廠維修,而往來所產生之費用得由雙方共同負擔。

= = = 感謝您的愛用與支持= = =

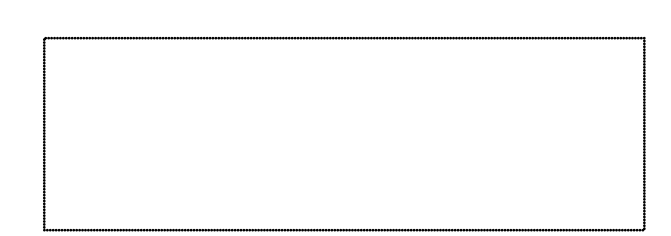

第 頁

19